# Unit 7: Transfers & Transitions

Version 4.6

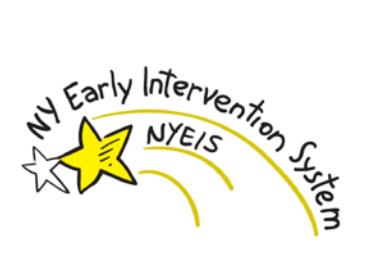

This page intentionally left blank.

## **Document Revision History**

| Date       | <b>Release</b> | Description                                                                                                    |
|------------|----------------|----------------------------------------------------------------------------------------------------|
| 6/14/2016  | 4.6            | No Changes                                                                                                    |
| 4/26/2016  | 4.5.2          | No Changes                                                                                                    |
| 2/24/2016  | 4.5.1          | No Changes                                                                                                    |
| 12/15/2015 | 4.5            | No Changes                                                                                                    |
| 10/27/2015 | 4.4            | No Changes                                                                                                    |
| 9/22/2015  | 4.3            | No Changes                                                                                                    |
| 8/26/2015  | 4.2            | No Changes                                                                                                    |
| 11/4/2014  | 4.01           | No changes                                                                                                    |
| 1/16/2014  | 3.2.1          | No changes                                                                                                    |
| 4/15/2013  | 2.1            | No changes                                                                                                    |
| 4/1/2013   | 2.0            | No changes                                                                                                    |
| 3/4/2013   | 1.6.2.1        | No changes                                                                                                    |
| 2/14/2013  | 1.6.2          | No changes                                                                                                    |
| 7/19/2012  | 1.6.1          | No changes                                                                                                    |
| 6/4/2012   | 1.6            | • Updated the Creating a NYS Municipality Transfer for a Child                                                        |
|            |                | when Informed Written Parental Consent is Given topic.                                                                |
| 10/24/2011 | 1.5            | Updated Transfers topic.                                                                                              |
| 6/24/2011  | 1.4            | • Replaced 'My Cases' screen shots.                                                                                   |
|            |                | • Updated <b>Transfers</b> topic.                                                                                     |
|            |                | Updated Creating Municipality Transfers subtopic                                                                      |
|            |                | Removed Out of State Transfer topics.                                                                                 |
|            |                | • Updated the <b>Editing a Transfer</b> subtopic.                                                                     |
| 3/28/2011  | 1.3            | No changes.                                                                                                    |
| 1/31/2011  | 1.2            | No changes.                                                                                                    |
| 11/22/2010 | 1.1            | No changes.                                                                                                    |
| 11/2/2010  |                | • Creating a NYS Municipality Transfer for a Child – added                                                            |
|            |                | instructions for completing a transfer when the parent / guardian                                                     |
|            |                | objects to notification to the receiving municipality.                                                                |
|            |                | Creating a Committee on Preschool Special Education     Transition for a Child added reference to Amendia I. New York |
|            |                | State FIP Opt-Out Procedures                                                                                          |
| 10/1/2010  | 1.0            | October 2010 NYEIS launch.                                                                                            |

### **Table of Contents**

| Unit 7: Transfers & Transitions                                        | 1    |
|------------------------------------------------------------------------|------|
| Transfers                                                              | 8    |
| Transfers Page Review                                                  | 8    |
| Creating a NYS Municipality Transfer for a Child when Informed Writte  | n    |
| Parental Consent is Given                                              | 9    |
| Creating a NYS Municipality Transfer for a Child when Parental Consen  | t is |
| Not Given                                                              | 14   |
| Editing a Transfer                                                     | 17   |
| Receiving a NYS Municipality Transfer for a Child                      | 19   |
| Transitions                                                            | 21   |
| Transitions Page Review                                                | 22   |
| Creating a Committee on Preschool Special Education Transition for a C | hild |
|                                                                        | 22   |
| Creating Transition to Other Program                                   | 26   |
| Editing Transitions                                                    | 28   |
| 5                                                                      |      |

This page intentionally left blank.

## **Transfers & Transitions**

#### **Unit Overview**

This unit covers children leaving the Early Intervention Program (EIP) either *Transferring* to another Municipality or *Transitioning* out of the EIP.

#### **Transfers**

NYEIS has the ability to assist Municipalities in transferring a Child's information when the Child moves to another Municipality. If a Child will be moving, the current Municipality can initiate a Transfer through NYEIS and inform the new Municipality of the Child's expected move date (only minimal information is exchanged). The Child's entire record can be shared with the new Municipality when informed written parental consent is given. If informed written consent is obtained, the former Municipality must close all Open Tasks, and then initiates the Transfer using functionality on the Integrated Case home page. The Child's Integrated Case *must* be left in **Draft** status in order for the new Municipality to access the Child's records.

If the parent does not consent to transfer the records, the former Municipality records the Transfer in the Child's Integrated Case, and the system automatically creates a Task for the Child's EIO/D to close the child's Integrated Case with reason of Municipality Transfer. The new Municipality subsequently enters the Child as a New Referral. See Unit 2: Referral & Intake, Creating a Municipal Referral for further information.

If the EIO/D in the new Municipality and the family agree to continue the current service package, a new IFSP will be created by the new Municipality; the IFSP type will be an additional IFSP of the same type in the new municipality. **PLEASE NOTE:** If the new IFSP in the new municipality is an initial IFSP, NYEIS looks to the child's initial referral date when determining if the initial IFSP is past the 45 day timeline and requires entry of a late reason. In these transfer instances the new municipality **MUST** enter the 45 day late reason as "Family unresponsive/moved" in order to submit the new initial IFSP.

If the parents consented to the child's record being shared with the new Municipality, a new IFSP will be created with a new effective start date from the date the new additional IFSP is created. New IFSP dates recorded by the new municipality will be consistent with the previous IFSP dates created by the former Municipality. If the EIO/D and family agree that changes need to be made to the IFSP from the transferring municipality, the new IFSP can include the new services agreed upon. This can include supplemental evaluations if the parent and EIO/D feel that additional evaluations are needed.

If a Municipality receives a Referral and discovers that the Child is *active* in another Municipality, the new Municipality should contact the former Municipality and coordinate a Transfer of the Child's Integrated Case.

#### **Transitions**

Early Intervention Program regulations require that every Child leaving the EIP have a Transition plan to programs under Section 4410 of Education Law (Committee on Preschool Special Education (CPSE)) or to other early childhood services. NYEIS captures the Transition plan in the IFSP and Transition data required for federal reporting purposes on the Child's Integrated Case.

The **Transition Services** section of the IFSP captures details regarding required transition steps and services for the Child and family. Details *must* be captured as a result of the IFSP meeting(s) in which Transition (either to the Committee on Preschool Special Education (CPSE) or to other programs and services) is discussed with the family.

On the Child's Integrated Case, the **Transition to CPSE** *must* be completed whether or not the Child is thought to be eligible for CPSE services. If the Child is not thought to be eligible (no notification or subsequent Referral to the CPSE will be made), the first field **IS CHILD POTENTIALLY ELIGIBLE FOR CPSE SERVICES?** should be entered as **No** and a **Transition to Other Program** should be completed.

For a Child thought eligible for CPSE, a **Transition to CPSE** *must* be completed. The first field **IS CHILD POTENTIALLY ELIGIBLE FOR CPSE SERVICES?** should be entered as **Yes** and all the remaining fields on the page *must* be completed.

#### TRANSFERS

Transfers occur when a Child is transferring from one Municipality to another. A Child's Integrated Case can be transferred regardless of whether the IC is currently in **Draft** (Open) status, or in **Closed** status.

If the Child's Integrated Case is in **Draft** status at the time of the transfer, the active IFSP and associated SAs are automatically closed during the transfer process, as long as all open Tasks associated with the IFSP/SAs are closed.

After the Transfer is completed, the transferring municipality will continue to have access to all Service Authorizations associated with the transferred child that were created by the municipality. The municipality accesses these SAs using the Service Authorizations search feature, searching on the child's name or the SA number.

Claims for SAs created by the transferring municipality can be processed after the transfer has been completed.

#### **Important Information**

- The transferring municipality <u>loses all access to the Child Home page</u>, <u>Integrated Case Home page</u>, and all IFSPs they created after the Transfer <u>is completed</u>.
- The transferring municipality must record the transfer details in the Transfer section of the active IFSP prior to initiating the transfer.

#### **Transfers Page Review**

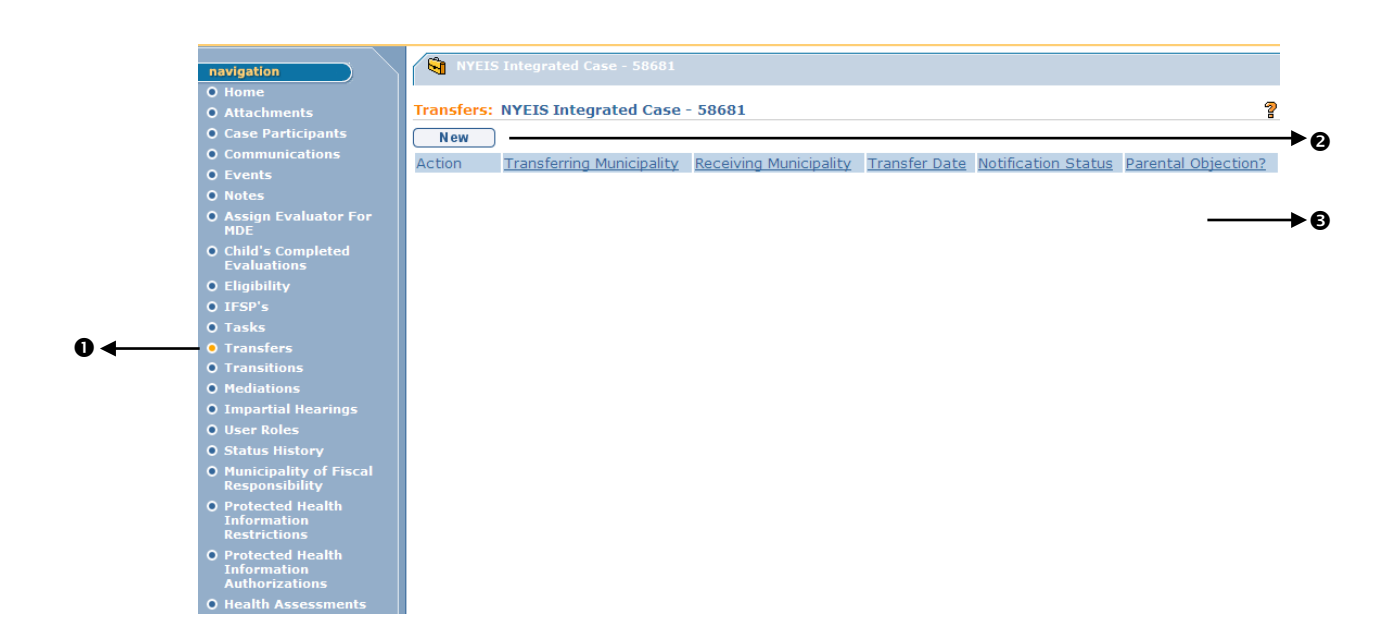

- Transfers button displays on the Navigation Bar of an Integrated Case Home page. Click Transfer button to access Transfers page.
- New button displays on **Transfers** page. Allows User to create a new Transfer.
- **8** Body displays a list of Transfers that can be viewed or updated.

#### Creating a NYS Municipality Transfer for a Child when Informed Written Parental Consent is Given

When the Parent gives informed written consent to the Transferring Municipality to notify the Receiving Municipality of the transfer **and** to transfer the Child's records, the Transferring Municipality User will follow the steps below to process the Transfer.

#### **Important Information**

- Before creating and saving the Transfer record, the User should first record the transfer information in the Transfer section of the Child's IFSP if one is active. The IFSP cannot be edited after the Transfer is initiated following these steps.
- All open Task(s) associated with the active IFSP and associated SAs must be actioned (closed). See Unit 1: Getting Started, Working with Tasks section and Unit 4: Case Management, Tasks (Open Tasks Summary) section for further information
- If the Municipality Transfers an Integrated Case that is currently in 'Closed' status, the IFSPs or SAs associated with the IC would also be in 'Closed' status. Therefore, steps 3 through 7 would not be required.
- After the transfer is initiated and the receiving county accepts the transfer, no MDE's that were completed in the child's former county can be reopened / corrected.
- 1. Click **My Cases** from the Menu Bar. **My Cases** page displays with a list of Child Cases.

| navigation<br>O Home<br>O Tobox | My Cases<br>Case List           |                 |                                 |                  |            |  |  |
|---------------------------------|---------------------------------|-----------------|---------------------------------|------------------|------------|--|--|
| My Cases     My Calendar        | <u>Case</u><br><u>Reference</u> | Primary Client  | Case Status                     | Case Status Date | Start Date |  |  |
| O Search                        | <u>46080</u>                    | Kim Speed       | Service Coordinator<br>Assigned | 6/13/2011        | 12/21/2010 |  |  |
| • Registration                  | 83984                           | Re Referral     | EIO/D Assigned                  | 6/15/2011        | 5/5/2011   |  |  |
|                                 | <u>84736</u>                    | Alex Parker     | EIO/D Assigned                  | 6/16/2011        | 6/12/2011  |  |  |
|                                 | <u>41984</u>                    | Park Montague   |                                 |                  | 12/6/2010  |  |  |
|                                 | 50432                           | Jason Alexander |                                 |                  | 1/25/2011  |  |  |
| recent items                    | 56605                           | Larry Jackson   | Service Coordinator<br>Assigned | 5/26/2011        | 3/15/2011  |  |  |

2. Click Child <u>Case Reference</u> link number. **Integrated Case Home** page for the Child displays.

| Integrated Case Induces     Integrated Case Induces     Integrated Case     Integrated Case Induces     Integrated Case Induces     Inte                                                                                                    | navigation                       | NVEIS Integrated Case - 9119                        |                     |                     |           |        |  |  |
|----------------------------------------------------------------------------------------------------|----------------------------------|-----------------------------------------------------|---------------------|---------------------|-----------|--------|--|--|
| 0 Use synthogants         0 Exersts         0 Motes         0 Assign Fvaluator For MOC         0 Call S         0 Call S<                                                                                                    | Attachments                      | Integrated Case Home: NYEIS Integrated Case - 91394 |                     |                     |           |        |  |  |
| Exercise     Exercise     Exercise     Endinitive     Endinitive     Endini                                                                                                    | O Case Participants              | Options                                             |                     |                     |           |        |  |  |
| O Inters     Details          O Assign Evaluations<br>Evaluations<br>Eligibility<br>O IFSP*<br>O Factor<br>Eligibility<br>O Transitions<br>O Transitions<br>O Transit Materica<br>O Transid Transi                                                                                                    | • Events                         | Close Case                                          |                     |                     |           |        |  |  |
| Order Status     Order Status     Order Order     Order     Order Sta                                                                                                    | Notes                            | Details                                             |                     |                     |           |        |  |  |
| <ul> <li>Child's Campleted Evaluations</li> <li>Eligibility</li> <li>ITSP's</li> <li>Child's Latest Referal Date: 7/8/2011         <ul> <li>Orbit Status: Orbit</li> <li>Child's Latest Referal Date: 7/8/2011                 Oue Date of Initial IFSP: 8/22/2011</li> </ul> </li> <li>Transfers</li> <li>Service Coordination Service Authorizations</li> <li>Service Coordination Service Authorizations</li> <li>Transfers</li> <li>Orbit Status: Status: Orbit</li> <li>Inspartial Itearings</li> <li>Status Halary</li> <li>Status Halary<th>Assign Evaluator For<br/>HDE</th><th></th><th>Case R</th><th>eference: 91394</th><th></th><th></th></li></ul>                                                                                                    | Assign Evaluator For<br>HDE      |                                                     | Case R              | eference: 91394     |           |        |  |  |
| Status: Oraft       Status: Oraft       Oracle Status: Oraft       Oracle Status: Ora                                                                                                    | • Child's Completed              |                                                     | Chik                | 5's Name: Mike Bolt |           |        |  |  |
| Or Englimity     Child's Latest Referral Date: 7/8/2011       O Englimity     Due Date of Intell IPSP: 8/22/2011       O Transfers     Service Coordination Service Authorizations       Cate Reference     Status       O Inspiritual Inserios     Status       O Inspiritual Inserios     Status       O Inspiritual Inserios     Status       O Inspiritual Inserios     Status Inserios       O Inspiritual Inserios     Status Inserios       O Inspiritual Inserios     Status Inserios       O Status History     Status Inserios       O Status History     Status Inserios       O Insericted Health<br>Restrictions     Status Inserios       O Protected Health<br>Authorizations     T/4/2011       O Protected Health<br>Restrictions     Inserios       O Protected Health<br>Restrictions     Inserios       O Protected Health<br>Restrictions     Status       O Protected Health<br>Restrictions     Status       O Protected Health<br>Restrictions     Status       O Protected Health<br>Restrictions     Status       O Protected Health<br>Restrictions     Status       O Protected Health<br>Restrictions     Status       O Protected Health<br>Restrictions     Status       O Protected Health<br>Restrictions     Status       O Protected Health<br>Restrictions     Status       O Protected Health<br>Restrictio                                                                                                    | Evaluations                      |                                                     |                     | Status: Draft       |           |        |  |  |
| Due Date of Initial IPSP:         0/22/2011           Transfere         Service Confinition Service Authorizations           Description         Status           Originality         Status           Dispression         Status           Operation         Status           Operation         Status           Op                                                                                                    | O IFER's                         |                                                     | Child's Latest Refe | rral Date: 7/8/2011 |           |        |  |  |
| O Transfors     Service Coordination Service Authorizations       O Transfors     Service Coordination Service Authorizations       D Transfors     Earl Bid Rance 2     Situ Date       D Inspetial Hearings     Transfors     Transfors       O Inspetial Hearings     Transfors     Status       O Inspetial Hearings     Status Holony     Status       O Inspetial Hearings     Status Holony     Status       O Inspetial Hearings     Status Holony     Status       O Inspetial Hearings     Status Holony     Status       O Inspetial Hearings     Status Holony     Status       O Status Holony     Status     Status       O Status Holony     Status     Status       O Information<br>Restrictions     Forse     Status       O Protected Health<br>Information<br>Authorizations     IESP Type     Statu Date       O Protected Health<br>Information<br>Authorizations     Information<br>Status     Status       O Protected Health<br>Information<br>Authorizations     Information<br>Status     Status       O Protected Health<br>Information<br>Authorizations     Information<br>Status     Status       O Protected Health<br>Information<br>Authorizations     Information<br>Status     Status       O Protected Health<br>Information<br>Authorizations     Information<br>Status     Status       O Protected Health<br>Information<br>Authorizations     Inf                                                                                                    | 0 Tasks                          |                                                     | Due Date of Ini     | bal IFSP: 8/22/2011 |           |        |  |  |
| o Transitions<br>O Industrial Hearings<br>O Industrial Hearings<br>O Indus                                                                                                    | • Transfers                      | Service Coordination Service Au                     | ithorizations       |                     |           |        |  |  |
| o Mediations 91395 7/9/2011 7/10/2011 Closed  Variable Restrictions FPS-  Producted Health Tafermation Service Authorizations  Producted Health Tafermation Service Authorizations  Producted Health Tafermation Service Authorization Service Authorization Service Authorization Service Authorization Service Authorization Service Authorization Service Authorization Service Authorization Service Authoriza                                                                                                    | Transitions                      | Case Reference                                      | Start Date          |                     | End Date  | Status |  |  |
| o Imperial Hearings<br>O Itere Role<br>O Status Holory<br>O Status Holory<br>O Status Holory<br>O Status Holory<br>O Status Holory<br>O Status Holory<br>O Status Holory<br>D Handhading of Fical<br>Status Holory<br>O Handkading of Fical<br>Status Holory<br>O Handkading of Fical<br>Status | Mediations                       | 91395                                               | 7/9/2011            |                     | 7/10/2011 | Closed |  |  |
| Operation         Case Reference         Status         Status           O March pathy of Fixed<br>Responsibility         91.392         7/4/2011         7/5/2011         Closed           O Protected Health<br>Responsibility         91.401         7/4/2011         7/5/2011         Closed           O Protected Health<br>Information         91.402         7/4/2011         7/5/2011         Closed           O Protected Health<br>Responsibility         91.402         7/4/2011         7/5/2011         Closed           O Protected Health<br>Informations         91.302         Interim         7/3/2011         7/20/2011         Closed           O Protected Health<br>Informations         91.392         Interim         7/3/2011         7/20/2011         Closed           O Protected Health<br>Informations         91.392         Interim         7/3/2011         7/20/2011         Closed                                                                                                    | • Impartial Hearings             | <b>Evaluation Service Authorizatio</b>              | ns                  |                     |           |        |  |  |
| O Status Instituy         91392         7/4/2011         7/5/2011         Closed           Municipality         91401         7/4/2011         7/5/2011         Closed           Municipality         91401         7/4/2011         7/5/2011         Closed           91401         7/4/2011         7/5/2011         Closed           91401         7/4/2011         7/5/2011         Closed           91401         7/4/2011         7/5/2011         Closed           Information         1FSP-         Ends         Statt Date         Statts           91392         Interim         7/3/2011         7/20/2011         Closed           91392         Interim         7/3/2011         2/1/20/2014         Closed           91392         Interim         7/3/2011         2/1/20/2014         Closed                                                                                                    | • User Roles                     | Case Reference                                      | Start Date          |                     | End Date  | Status |  |  |
| Responsibility         91401         7/4/2011         7/5/2011         Closed           Information<br>Restrictions         31400         7/4/2011         7/5/2011         Closed           OP rotacted Health<br>Informations         31400         7/4/2011         7/5/2011         Closed           OP rotacted Health<br>Informations         5128         End Date         Status           OP rotacted Health<br>Informations         91398         Interim         7/3/2011         7/20/2011         Closed           Vecal Health Anternations         91398         Interim         7/3/2011         2/1/2012         Active                                                                                                    | O Numericality of Fiscal         | 91399                                               | 7/4/2011            |                     | 7/5/2011  | Closed |  |  |
| Pythole del Health<br>Informations<br>Portected Health<br>Informations         91400         7/4/2011         7/5/2011         Closed           Information<br>Protected Health<br>Authorizations         IESP Type         Start Date         End Date         Status           0 Health Assessments         91298         Interim         7/3/2011         7/20/2011         Closed                                                                                                    | Responsibility                   | 91401                                               | 7/4/2011            |                     | 7/5/2011  | Closed |  |  |
| Restrictions         IFSP-5           0 Protected Health<br>Informations         Chis Reference         IFSP Type         Start Date         End Date         Status           Informations         91298         Interim         7/3/2011         7/20/2011         Closed           Health Assessments         97824         Initial         8/2/2011         2/1/2012         Active                                                                                                    | Protected Health     Information | 91400                                               | 7/4/2011            |                     | 7/5/2011  | Closed |  |  |
| O Protected Health     Taformation     Authorizations     J109     Totat     Totat     Tota                                                                                                    | Restrictions                     | IFSPs                                               |                     |                     |           |        |  |  |
| Difference         91398         Interim         7/3/2011         7/20/2011         Closed           © Health Assessments         97824         Initial         8/2/2011         2/1/2012         Active                                                                                                    | Protected Health                 | Case Reference                                      | IFSP Type           | Start Date          | End Date  | Status |  |  |
| Health Assessments     97824     Initial     8/2/2011     2/1/2012     Active                                                                                                    | Authorizations                   | 91398                                               | Interim             | 7/3/2011            | 7/20/2011 | Closed |  |  |
|                                                                                                    | Health Assessments               | 97824                                               | Initial             | 8/2/2011            | 2/1/2012  | Active |  |  |
| O Case Lifecycle Status Comments                                                                                                    | Case Lifecycle Status            | Comments                                            |                     |                     |           |        |  |  |
| Comments                                                                                                    |                                  | comments                                            |                     |                     |           |        |  |  |

3. Click the **Tasks** link on the Navigation Bar. The **Open Task Summary** page displays.

| 🛱 NY                 | 🙀 NYEIS Integrated Case - 91394                                                                                                    |                                                                                       |                                                         |  |  |  |  |
|----------------------|----------------------------------------------------------------------------------------------------|---------------------------------------------------------------------------------------|---------------------------------------------------------|--|--|--|--|
| Open Ta              | Open Task Summary: NYEIS Integrated Case - 91394                                                                                                 |                                                                                       |                                                         |  |  |  |  |
| The follo<br>closed. | The following tasks for the Integrated Case, any IFSP's, or Service Authorizations must be actioned before the Integrated Case can be<br>closed. |                                                                                       |                                                         |  |  |  |  |
| New                  |                                                                                                    |                                                                                       |                                                         |  |  |  |  |
| <u>Task ID</u>       | Source Case<br>Reference                                                                                                    | Task Subject                                                                          | Task Assignment                                         |  |  |  |  |
| 93194                | <u>98051</u>                                                                                                    | Accept/Reject PT - Basic Service Authorization for Mike Bolt in Albany                | 9984_ServiceAuthorizations<br>(Release1.3Regression329) |  |  |  |  |
| 113674               | <u>98304</u>                                                                                                    | Accept/Reject PT - Basic Service Authorization for Mike Bolt in Albany                | 9984_ServiceAuthorizations<br>(Release1.3Regression329) |  |  |  |  |
| 100644               | 97827                                                                                                    | A restriction type Universal has been set on provider iHope Inc. effective 2011-09-01 | Greg Avella (Statewide)                                 |  |  |  |  |
| 93195                | 98052                                                                                                    | Accept/Reject Assistive Tech - Basic Service Authorization for Mike Bolt in<br>Albany | 9984_ServiceAuthorizations<br>(Release1.3Regression329) |  |  |  |  |
|                      |                                                                                                    | Abury                                                                                 | (neidaberronegrebbionbeb)                               |  |  |  |  |

If Tasks are listed, each one must be actioned (Closed) prior to the Transfer. See Unit 4: Case Management, *Tasks (Open Tasks Summary*) section to learn how to determine who currently owns the Task so that you can contact the agency or person and ask them to complete the Task.

4. After every Task is actioned, the **Open Task Summary** page will not display any tasks. You can then proceed with the Transfer.

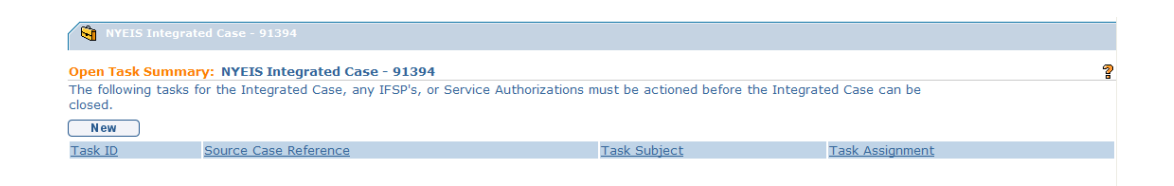

5. Open the **Integrated Case Home** page for the Child to be Transferred. Click the **Transfers** option on the left navigation menu.

| avigation                       | NYEIS Integrated Case - 9    | 1394                       |                                                   |           |        |
|---------------------------------|------------------------------|----------------------------|---------------------------------------------------|-----------|--------|
| Attachments                     | Integrated Case Home: NYE    | IS Integrated Case - 91394 |                                                   |           |        |
|                                 | Part Parts                   |                            |                                                   |           |        |
|                                 | Options                      |                            |                                                   |           |        |
|                                 | Close Case                   |                            |                                                   |           |        |
|                                 | Details                      |                            |                                                   |           |        |
| Assign Evaluator For            |                              | Case R                     | eference: 91394                                   |           |        |
| Child's Completed               |                              | Chil                       | d's Name: Mike Bolt                               |           |        |
| Evaluations                     |                              |                            | Status: Draft                                     |           |        |
| Eligibility                     |                              | Child's Latest Refe        | rral Date: 7/8/2011                               |           |        |
|                                 |                              | Due Date of In             | tial IECD: 8/22/2011                              |           |        |
|                                 |                              | Cos Date of In             | TUDE 11 21 20 20 20 20 20 20 20 20 20 20 20 20 20 |           |        |
|                                 | Service Coordination Service | Authorizations             |                                                   |           |        |
|                                 | Case Reference               | Start Date                 |                                                   | End Date  | Status |
|                                 | 91395                        | 7/9/2011                   |                                                   | 7/10/2011 | Closed |
|                                 | Evaluation Service Authoriza | ations                     |                                                   |           |        |
| Jser Roles                      | Case Reference               | Start Date                 |                                                   | End Date  | Status |
| status History                  | 01300                        | 7/4/2011                   |                                                   | 7/5/2011  | Closed |
| funicipality of Fiscal          | 01401                        | 7/4/2011                   |                                                   | 7/5/2011  | Closed |
| Protected Health<br>Information | 91400                        | 7/4/2011                   |                                                   | 7/5/2011  | Closed |
|                                 | IFSPs                        |                            |                                                   |           |        |
| Protected Health                | Case Reference               | IFSP Type                  | Start Date                                        | End Date  | Status |
|                                 | 91398                        | Interim                    | 7/3/2011                                          | 7/20/2011 | Closed |
|                                 | 97824                        | Initial                    | 8/2/2011                                          | 2/1/2012  | Active |
|                                 | Comments                     |                            |                                                   |           |        |

#### 6. The **Transfers** page displays.

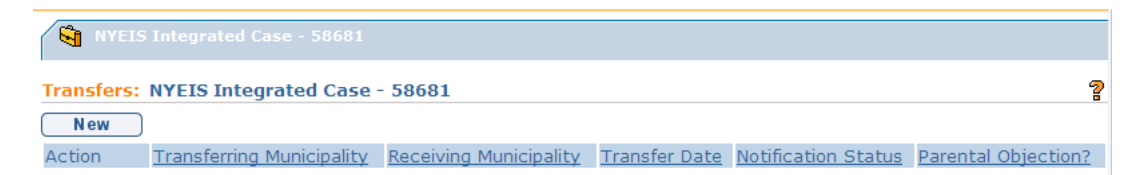

7. Select <u>New</u> button. Create NYS Municipality Transfer page displays with the following sections: Child Details, Municipality Receiving Transfer and Comments.

| Create NYS Municipality Transfer: NYEIS Integrated Case - 58681                     |                         |   |  |  |  |  |
|-------------------------------------------------------------------------------------|-------------------------|---|--|--|--|--|
| Save                                                                                | Cancel                  |   |  |  |  |  |
| Child Details                                                                       |                         |   |  |  |  |  |
| Child's Name: Jimmer Fred                                                           | Date of Birth: 1/1/2010 |   |  |  |  |  |
| Municipality Receiving Transfer                                                     |                         |   |  |  |  |  |
| *Municipality:                                                                      | ×                       |   |  |  |  |  |
| *Has parent/legal guardian objected to notification to the receiving municipality?: | ×                       |   |  |  |  |  |
| Parental Consent to Transfer Child's Records:                                       |                         |   |  |  |  |  |
| Notification Date:                                                                  | Ø                       |   |  |  |  |  |
| Transfer Date:                                                                      | Ø                       |   |  |  |  |  |
| Comments                                                                            |                         |   |  |  |  |  |
|                                                                                     |                         | ~ |  |  |  |  |
|                                                                                     |                         | × |  |  |  |  |
| Save                                                                                | Cancel                  |   |  |  |  |  |

- 8. Complete all of the fields in the **Municipality Receiving Transfer** section. Navigate from field-to-field using **Tab** key to enter information. *Date fields must be formatted as mm/dd/yyyy format*.
- 9. In order to Transfer the child's Integrated Case to the Receiving Municipality selected in the **Municipality** field, the following conditions must be met:
  - The 'Has parent/legal guardian objected to notification to the receiving municipality?' field must be 'No'
  - The 'Parental Consent to Transfer Child's Records' field must be 'Yes'

#### **Important Information**

Any other combination of responses in the 'Has parent/legal guardian objected to notification to the receiving municipality?' field and the 'Parental Consent to Transfer Child's Records' fields will prevent the Child's Integrated Case record from being transferred to the designated municipality. In addition, the system will automatically initiate a Close Case Task when the Transfer record is saved. See Creating a NYS Municipality Transfer for a Child when Parental Consent is Not Given for further information.

Record the date that you received notice from the parent that the child is being relocated to the new Municipality in the **Notification Date** field.

Record a date in the **Transfer Date** field that reflects the date that the child relocated to the new Municipality. This date will be displayed in the Task created for the Receiving Municipality. The receiving municipality will have the ability to enter the actual date of transfer if it is different than the date that was entered.

#### **Important Information**

The **Transfer Date** cannot be future dated. The Transfer Date field represents the confirmed date that the child relocated out of the municipality. If the date cannot be confirmed, it should be approximated based on the notification received from the family or by the receiving municipality.

10. Click the **Save** button. The Transfers list page displays with the new Transfer record.

| Transfers: | Transfers: NYEIS Integrated Case - 5632 |                        |               |                     |                     |  |  |
|------------|-----------------------------------------|------------------------|---------------|---------------------|---------------------|--|--|
| New        |                                         |                        |               |                     |                     |  |  |
| Action     | Transferring Municipality               | Receiving Municipality | Transfer Date | Notification Status | Parental Objection? |  |  |
| View Edit  | Albany                                  | Rensselaer             | 6/13/2011     | Pending             | No                  |  |  |

The **Parental Objection?** field displays 'No' to indicate that the parents have not objected to the notification to the new Municipality and to the transfer of records. The **Notification Status** field displays 'Pending' to indicate that a Transfer was initiated but that the Receiving Municipality has not accepted the Transfer. The **Transfer Date** field reflects the date recorded in the Transfer record.

- 11. The system automatically creates a Task in the Receiving Municipality's EIO/D Work Queue to review and accept the Transfer.
- 12. The Transfer record is updated based on the Receiving Municipality's response:
  - If the Transfer is accepted, the **Notification Status** field will display 'Accepted', and the Child's record will no longer display in the EIO/D's **My Cases** page.

| NYEIS Integrated Case - 54784              |                           |                        |               |                     |                     |  |
|--------------------------------------------|---------------------------|------------------------|---------------|---------------------|---------------------|--|
| Fransfers: NYEIS Integrated Case - 54784 ? |                           |                        |               |                     |                     |  |
| New                                        |                           |                        |               |                     |                     |  |
| Action                                     | Transferring Municipality | Receiving Municipality | Transfer Date | Notification Status | Parental Objection? |  |
| View Edit                                  | Albany                    | Rensselaer             | 6/22/2011     | Accepted            | No                  |  |

• If the Transfer is rejected, the **Notification Status** field will display 'Rejected'. In addition, the Child's record will continue to be listed in the EIO/D's **My Cases** page.

| NYEIS Integrated Case - 77842              |                           |                        |               |                     |                     |  |
|--------------------------------------------|---------------------------|------------------------|---------------|---------------------|---------------------|--|
| Transfers: NYEIS Integrated Case - 77842 2 |                           |                        |               |                     |                     |  |
| New                                        |                           |                        |               |                     |                     |  |
| Action                                     | Transferring Municipality | Receiving Municipality | Transfer Date | Notification Status | Parental Objection? |  |
| View Edit                                  | Albany                    | Rensselaer             | 6/2/2011      | Rejected            | No                  |  |

#### **Important Information**

If the Receiving Municipality **Rejects** the Transfer, the system will not close the active IFSP and associated SAs.

#### Notes:

- The saved **Create NYS Municipality Transfer** page initiates a Task to the receiving municipality's **EIO/D Work Queue** where a user assigned to this work queue views the transfer details and accepts or rejects the transfer. *See Receiving a NYS Municipality Transfer for a Child Transfers* section for further information. Accepting the transfer causes a new Task to be created in the Municipality's **New Case** work queue to initiate the assignment of an EIO/D and Initial Service Coordinator. *See Unit 2: Referral and Intake* for further information about new case Intake.
- The **Integrated Case home** page **Transfers** section displays a list of all Transfers in a Child's history.
- Transfers can be edited <u>prior</u> to being accepted by the Receiving Municipality by clicking the Edit button from the view page or the <u>Edit</u> link on Transfers page. *See* Editing Transfers section for further information.
- Transfers can be "cancelled" **prior** to being accepted by the Receiving Municipality by clicking on the **Edit** button from the view page or the **Edit** link on the **Transfers** page and editing information related to parental objection to notification and parental consent to transferring records. Editing this information to indicate that the parent objected to the notification and that the parent did not consent to the transfer of records will in essence, "cancel" the transfer and remove the Transfer Acceptance Task from the EIO/D work queue in the receiving municipality. *Queue See* **Editing Transfers** section for further information.

## Creating a NYS Municipality Transfer for a Child when Parental Consent is Not Given

When the Parent does <u>not</u> consent to the Transferring Municipality notifying the Receiving Municipality of the transfer <u>and/or</u> to transfer the Child's records, the Transferring Municipality User will follow the steps below to record the Transfer. After the Transfer record is saved the system will automatically initiate a

Workflow Task to close the Child's Integrated Case, and all active IFSP's and SA's,

1. Click **My Cases** from the Menu Bar. **My Cases** page displays with a list of Child Cases.

| navigation<br>O Home | My Cases 2   |                 |                                 |                  |            |  |
|----------------------|--------------|-----------------|---------------------------------|------------------|------------|--|
| • Inbox              | Case List    |                 |                                 |                  |            |  |
| • My Cases           | Case         | Primary Client  | Case Status                     | Case Status Date | Start Date |  |
| • My Calendar        | Reference    |                 |                                 |                  |            |  |
| • Search             | <u>46080</u> | Kim Speed       | Service Coordinator<br>Assigned | 6/13/2011        | 12/21/2010 |  |
|                      | <u>83984</u> | Re Referral     | EIO/D Assigned                  | 6/15/2011        | 5/5/2011   |  |
|                      | 84736        | Alex Parker     | EIO/D Assigned                  | 6/16/2011        | 6/12/2011  |  |
|                      | 41984        | Park Montague   |                                 |                  | 12/6/2010  |  |
|                      | 50432        | Jason Alexander |                                 |                  | 1/25/2011  |  |
| recent items         | <u>56605</u> | Larry Jackson   | Service Coordinator<br>Assigned | 5/26/2011        | 3/15/2011  |  |

2. Click Child <u>Case Reference</u> link number. **Integrated Case Home** page for the Child displays.

| navigation                                       | NYEIS Integrated Case - 4582    | 24                       |                    |             |               |
|--------------------------------------------------|---------------------------------|--------------------------|--------------------|-------------|---------------|
| • Home                                           |                                 |                          |                    |             |               |
| • Attachments                                    | Integrated Case Home: NYEIS     | Integrated Case - 458    | 324                |             | 2             |
| Case Participants                                | Ontions                         |                          |                    |             |               |
| • Communications                                 | options                         |                          |                    |             |               |
| • Events                                         | Close Case                      |                          |                    |             |               |
| • Notes                                          | Details                         |                          |                    |             |               |
| <ul> <li>Assign Evaluator For<br/>MDE</li> </ul> |                                 | Case Reference           | : 45824            |             |               |
| Child's Completed                                |                                 | Child's Name             | : Jennifer Simpson |             |               |
| Evaluations                                      |                                 | Status                   | : Draft            |             |               |
| Eligibility                                      | Child                           | d's Latest Referral Date | : 6/2/2011         |             |               |
| • IFSP's                                         |                                 | Due Date of Initial IESP | : 7/17/2011        |             |               |
| • Tasks                                          |                                 |                          | .,                 |             |               |
| • Transfers                                      | Service Coordination Service Au | uthorizations            |                    |             |               |
| • Transitions                                    | Case Reference                  | Start Date               | End Date           |             | Status        |
| <ul> <li>Mediations</li> </ul>                   | <u>49411</u>                    | 12/17/2010               | 5/23/20            | 11          | Closed        |
| • Impartial Hearings                             | 78851                           | 6/2/2011                 | 7/17/20            | 11          | Active        |
| • User Roles                                     |                                 |                          |                    |             |               |
| Status History                                   | Evaluation Service Authorizatio | ns                       |                    |             | _             |
| Municipality of Fiscal<br>Responsibility         | Case Reference                  | Start Date               | End D              | <u>late</u> | <u>Status</u> |
| Protected Health                                 | IFSPs                           |                          |                    |             |               |
| Information<br>Restrictions                      | Case Reference                  | IFSP Type                | Start Date         | End Date    | Status        |
| • Protected Health                               | Comments                        |                          |                    |             |               |
| Information<br>Authorizations                    |                                 |                          |                    |             |               |

3. Click **Transfers** from the Navigation Bar. **Transfers** page displays.

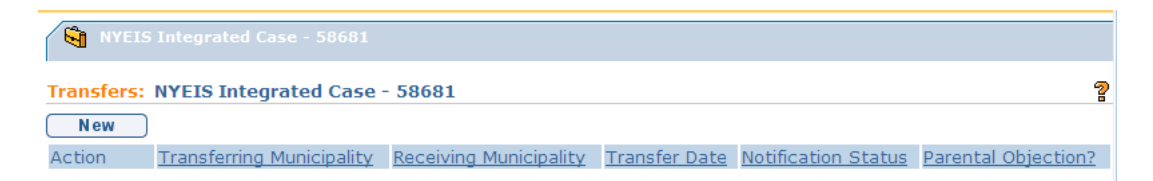

4. Select **New** button. **Create NYS Municipality Transfer** page displays with the following sections: **Child Details**, **Municipality Receiving Transfer** and **Comments**.

| Child Details                                                                       |              |          |   |
|-------------------------------------------------------------------------------------|--------------|----------|---|
| Child's Name: Jimmer Fred                                                           | Date of Birt | 1/1/2010 |   |
| Municipality Receiving Transfer                                                     |              |          |   |
| Municipality:                                                                       |              | ~        |   |
| *Has parent/legal guardian objected to notification to the receiving municipality7: |              | ×        |   |
| Parental Consent to Transfer Child's Records:                                       |              | ~        |   |
| Notification Date:                                                                  | ۵            |          |   |
| Transfer Date:                                                                      | 0            |          |   |
| Comments                                                                            |              |          |   |
|                                                                                     |              |          | 1 |
|                                                                                     |              |          |   |

- 5. Complete all of the fields in the **Municipality Receiving Transfer** section. Navigate from field-to-field using **Tab** key to enter information. *Date fields must be formatted as mm/dd/yyyy format.*
- 6. Select the **Municipality** that the parent has indicated that they are moving to. Complete the 'Has parent/legal guardian objected to notification to the receiving municipality?' field and the 'Parental Consent to Transfer Child's Records' field.

Record the date that you received notice from the parent that the child is being relocated to the new Municipality in the **Notification Date** field.

**DO NOT** record a date in the **Transfer Date** field because the parent has not consented to Notify the new Municipality and/or Transfer the Child's records.

7. Click the **Save** button. The Transfers list page displays with the new Transfer record.

| Transfers: NYEIS Integrated Case - 5632 |                           |                        |               |                     | ?                   |
|-----------------------------------------|---------------------------|------------------------|---------------|---------------------|---------------------|
| New                                     |                           |                        |               |                     |                     |
| Action                                  | Transferring Municipality | Receiving Municipality | Transfer Date | Notification Status | Parental Objection? |
| <u>View</u> Edit                        | Albany                    | Rensselaer             |               | No Transfer         | Yes                 |

The **Parental Objection?** field displays 'Yes' to indicate that the parents have objected to the notification to the new Municipality and/or transfer of records. The **Notification Status** field displays 'No Transfer' to indicate that a Transfer was not initiated.

8. The system automatically creates a 'Close Case' Task in the EIO/D's Assigned Task inbox to close the child's Integrated Case.

#### Notes:

• If the parent objected to the notification and did not consent to transfer the record, the new municipality must process the referral as a new referral.

#### **Editing a Transfer**

A Transfer record can be edited as long as the Transfer has not been accepted or rejected by the Receiving Municipality, or the Integrated Case has not been closed.

- 1. Click **My Cases** from the Menu Bar. **My Cases** page displays with a list of Child Cases.
- Click Child <u>Case Reference</u> link number. *Be sure to select NYEIS Integrated Case for Case Type*. Integrated Case Home page for Child displays.
- 3. Click Transfers from the Navigation Bar. Transfers page displays.
- 4. Click <u>Edit</u> link under Action column for specific Transfer to change. Modify page displays.

Several different scenarios are possible:

#### The Parents Initially Consented to the Transfer, but now do not Consent

In this scenario the current Transfer record would indicate that parents did not object, and that the Notification Status is 'Pending'. The Receiving Municipality has received a Transfer Acceptance task in their EIO/D Work Queue.

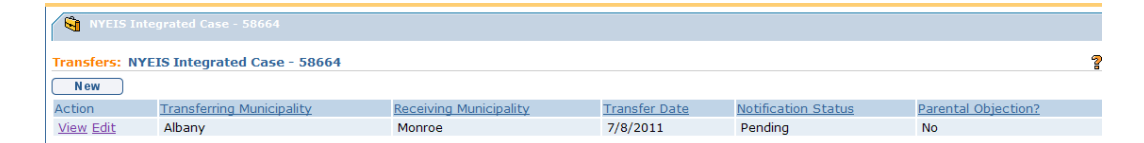

Click the Edit button in the Action column next to the current record. The **Modify NYS Municipality Transfer** page displays.

| Iodify NYS Municipality Transfer: NYEIS Integrated Case - 58664                     |          |                         |                       |  |
|-------------------------------------------------------------------------------------|----------|-------------------------|-----------------------|--|
| Save                                                                                | Cancel   |                         |                       |  |
| Child Details                                                                       |          |                         |                       |  |
| Child's Name: ISC Test<br>Transfer Date:                                            |          | Date of Birth: 3/1/2011 |                       |  |
| Municipality Receiving Transfer                                                     |          |                         |                       |  |
| Municipality:                                                                       | Monroe   |                         |                       |  |
| *Has parent/legal guardian objected to notification to the receiving municipality?: | No       | ~                       |                       |  |
| Parental Consent to Transfer Child's Records:                                       | Yes      | <b>Y</b>                |                       |  |
| Notification Date:                                                                  |          | Ø                       |                       |  |
| Notification Status:                                                                | Pending  |                         |                       |  |
| Transfer Date:                                                                      | 7/8/2011 | Ø                       |                       |  |
| Comments                                                                            |          |                         |                       |  |
|                                                                                     |          |                         | <ul> <li>×</li> </ul> |  |
| Save                                                                                | Cancel   |                         |                       |  |

Apply necessary changes to the **Has parent/legal guardian objected to notification to the receiving municipality?** field and/or the **Parental Consent to Transfer Child's Records** field. Delete the date recorded in the **Transfer Date** field. Click the **Save** button. The Transfers page displays.

| 😋 NYEIS Integrated Case - 58664 |                              |                        |               |                     |                     |   |
|---------------------------------|------------------------------|------------------------|---------------|---------------------|---------------------|---|
| Transfers: N                    | YEIS Integrated Case - 58664 |                        |               |                     |                     | 2 |
| New                             |                              |                        |               |                     |                     |   |
| Action                          | Transferring Municipality    | Receiving Municipality | Transfer Date | Notification Status | Parental Objection? |   |
| View Edit                       | Albany                       | Monroe                 |               | No Transfer         | Yes                 |   |

The system automatically changes the **Parental Objection?** Field to 'Yes', and the **Notification Status** field to 'No Transfer'. The system also automatically closes the Accept Transfer task that was created in the Receiving Municipality's EIO/D Work Queue in essence "cancelling" the transfer. The system also initiates the Case Close Task in the current Municipality's EIO/D Work Queue to close the Child's Integrated Case.

#### The Parents Initially did not Consent to the Transfer but now Consents

In this scenario the current Transfer record would indicate that parents did object, and that the Notification Status is 'No Transfer'. The current Municipality has received a Close Case task in their EIO/D Work Queue.

| 🙀 NYEIS Integrated Case - 58664 |                                           |                        |               |                     |                     |  |
|---------------------------------|-------------------------------------------|------------------------|---------------|---------------------|---------------------|--|
| Transfers: NYE                  | ransfers: NYEIS Integrated Case - 58664 ? |                        |               |                     |                     |  |
| New                             |                                           |                        |               |                     |                     |  |
| Action                          | Transferring Municipality                 | Receiving Municipality | Transfer Date | Notification Status | Parental Objection? |  |
| View Edit                       | Albany                                    | Monroe                 |               | No Transfer         | Yes                 |  |

Click the Edit button in the Action column next to the current record. The **Modify NYS Municipality Transfer** page displays.

| Iodify NYS Municipality Transfer: NYEIS Integrated Case - 58664                     |             |                         |          |  |
|-------------------------------------------------------------------------------------|-------------|-------------------------|----------|--|
| Save                                                                                | Cancel      |                         |          |  |
| Child Details                                                                       |             |                         |          |  |
| Child's Name: ISC Test                                                              |             | Date of Birth: 3/1/2011 |          |  |
| Transfer Date:                                                                      |             |                         |          |  |
| Municipality Receiving Transfer                                                     |             |                         |          |  |
| Municipality:                                                                       | Monroe      |                         |          |  |
| *Has parent/legal guardian objected to notification to the receiving municipality?: | Yes         |                         | *        |  |
| Parental Consent to Transfer Child's Records:                                       | No          |                         | <b>~</b> |  |
| Notification Date:                                                                  |             | ۵                       |          |  |
| Notification Status:                                                                | No Transfer |                         |          |  |
| Transfer Date:                                                                      |             | ٥                       |          |  |
| Comments                                                                            |             |                         |          |  |
|                                                                                     |             |                         | <u>_</u> |  |
|                                                                                     |             |                         |          |  |
| Save                                                                                | Cancel      |                         |          |  |

Apply necessary changes to the **Has parent/legal guardian objected to notification to the receiving municipality?** field and/or the **Parental Consent to Transfer Child's Records** field. Record the appropriate dates in the **Notification Date** field the **Transfer Date** field. Click the **Save** button. The **Transfers** page displays.

| Vel NYELS Integrated Case - 58664 |                               |                        |               |                     |                     |   |
|-----------------------------------|-------------------------------|------------------------|---------------|---------------------|---------------------|---|
| Transfers:                        | NYEIS Integrated Case - 58664 |                        |               |                     |                     | 2 |
| New                               |                               |                        |               |                     |                     |   |
| Action                            | Transferring Municipality     | Receiving Municipality | Transfer Date | Notification Status | Parental Objection? |   |
| View Edit                         | Albany                        | Monroe                 | 7/13/2011     | Pending             | No                  |   |

The system automatically changes the **Parental Objection?** Field to 'No', and the **Notification Status** field to 'Pending'. The system also automatically closes the Case Close Task in the current Municipality's EIO/D Work Queue to close the Child's Integrated Case. The system also initiates the Accept Transfer task that was created in the Receiving Municipality's EIO/D Work Queue.

#### **Receiving a NYS Municipality Transfer for a Child**

The receiving Municipality checks their EIOD work queue and processes the Transfer Request task. *Refer to* Unit 1: Getting Started, *Working with Tasks* and Unit 4: Case Management, *Tasks (Open Tasks Summary)* for further information about Tasks and Work Queues.

| Work Queue Tasks: Rensselaer_EIOD |              |                                                                                     |               |                    |                 |  |
|-----------------------------------|--------------|-------------------------------------------------------------------------------------|---------------|--------------------|-----------------|--|
| Action                            | Task ID      | Subject                                                                             | Referral Date | Referral Source    | <u>Deadline</u> |  |
| <u>Reserve</u>                    | <u>80913</u> | A transfer request for John Doe<br>from Albany to Rensselaer has<br>been requested. | 5/1/2016      | Toonces<br>Academy |                 |  |

The date that the transfer is accepted is recorded in the **Transfer Date** field. Click the **Accept** button.

| Transfer from NYS Municipality: NYEIS Integrated Case - 27657 |                    |                 |          |                           |          |
|---------------------------------------------------------------|--------------------|-----------------|----------|---------------------------|----------|
|                                                               |                    | Accept          | Reject   |                           |          |
| Details                                                       |                    |                 |          |                           |          |
|                                                               |                    | Child's Name:   | John Doe |                           |          |
| Mother's First Name:                                          | Beatrice           |                 |          | Mother's Date of Birth:   |          |
| Caregiver's Name (If other than mother):                      |                    |                 |          | Caregiver's Relationship: |          |
| Municipality:                                                 | Rensselaer         |                 |          | Birth Weight:             |          |
|                                                               |                    |                 |          |                           |          |
| Place of Birth                                                |                    |                 |          | i i corul                 |          |
| Birth Hospital (if born in New York):                         |                    |                 |          | Location of Birth:        |          |
| State of Birth (if hot born in New York):                     |                    |                 |          | Country of Birth:         |          |
| Primary Care Physician                                        |                    |                 |          |                           |          |
| PCP Name:                                                     |                    |                 |          | PCP Phone:                |          |
| Referral                                                      |                    |                 |          |                           |          |
| Primary Referral Reason:                                      | Suspected of Delay |                 |          | Referral Type:            | Hospital |
| Diagnosis (If Known):                                         |                    |                 |          |                           |          |
| Transfer Details                                              |                    |                 |          |                           |          |
|                                                               |                    | *Transfer Date: |          | <i>(</i> )                |          |
| Comments                                                      |                    |                 |          |                           |          |
|                                                               |                    |                 |          |                           |          |
|                                                               |                    |                 |          |                           |          |
| L                                                             |                    | Accept          | Reject   |                           |          |

Upon acceptance by the Receiving Municipality, a New Integrated Case Created for <child's name> Task is created in the New Case work queue. The Municipality processes the task to assign the EIOD. *See* Unit 2: Referral & Intake, *Managing the Referral* for further information.

After a child has been transferred, accepted by the Receiving Municipality, and assigned an EIOD and Service Coordinator, a <u>new</u> IFSP needs to be created. *See* Unit 6 – IFSP's and SA's, *Managing an Individualized Family Service Plan for a Transferred or Re-Opened Integrated Case* for further information.

#### **Important Information**

- The receiving municipality should NOT clone the closed IFSP from the previous municipality. Cloning the closed IFSP will create the next IFSP in the IFSP cycle. The receiving municipality must create a "NEW" IFSP. The new IFSP will be a second IFSP of the same type and have a start date from the day after the meeting date entered and an end date equal to the end date of current 6 month IFSP cycle.
- In the event that the "new" IFSP created in the receiving municipality will be one month or less in duration until an IFSP review is required, if agreed to by the parent and IFSP team, two IFSPs may be created at the IFSP meeting. One

IFSP will be for the remaining short IFSP period and one IFSP will be for the next full 6 month IFSP period. The service coordinator, EIO/D and providers should be aware of the two IFSPs and associated SAs and make sure they bill under the proper Service Authorization number based on the time period of the service.

- Prior to closing an Integrated Case or an IFSP, the municipality should contact all providers and inform them of the effective date of the Integrated Case, or IFSP closure. Services cannot be delivered after this date. However, services delivered prior to this date will continue to be able to be invoiced for even after the IFSP closure date.
- •
- **PLEASE NOTE:** it is especially important to address all Supplemental Evaluation SAs and ensure the data for the Supplemental Evaluation has been entered into NYEIS and that the Supplemental has been submitted by the evaluator and accepted by the EIO/D prior to closing the Integrated Case and/or the IFSP.
- In the event that the child's Integrated Case was closed prior to the transfer, and it is appropriate to use the child's existing MDE and eligibility determination to continue with EI services (if eligibility was established or the last date of service delivery was within approximately the last 90 days) the new municipality must submit a data change request to "unexpire" the MDE in order to be able to create a "new" IFSP of the <u>correct type</u>.

#### Note:

• The Receiving Municipality should proceed to create a new IFSP and associated Service Authorizations based upon the discussions with the parent. This may or may not include the same services the child was receiving previously. Information from the previous IFSP may be copied and pasted into fields in the new Initial IFSP as appropriate.

### TRANSITIONS

Transitions occur when a Child is transitioning out of the Early Intervention Program to the Committee on Preschool Special Education (CPSE) or to other early childhood services.

#### **Important Information**

If a child's next IFSP review period will encompass the day before a child turns 3 years old, NYEIS will automatically populate the **End Date** of the IFSP period

with the date of the child's last eligibility for EIP services (the day before their third birthday).

In order for NYEIS to properly **End Date** the child's IFSP when the child is eligible for CPSE, the **Eligibility** cluster on the **Create CPSE Transition** page (which signals that the child has been determined eligible for CPSE services) MUST be completed 1) prior to the day before their third birthday, and 2) before the IFSP is created.

#### **Transitions Page Review**

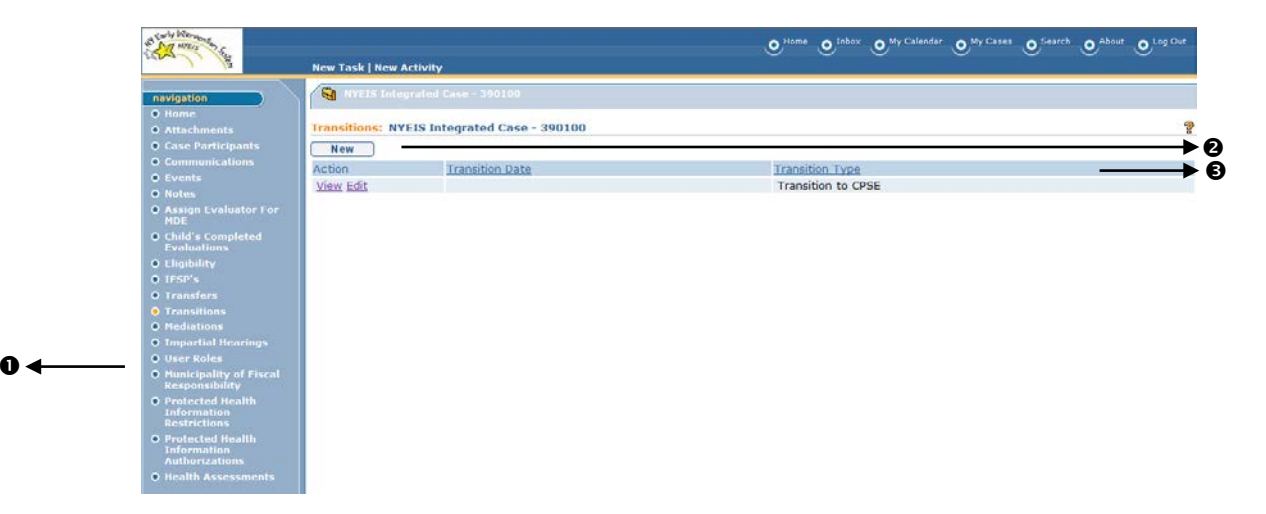

- Transitions button displays on the Navigation Bar of an Integrated Case Home page. Click button to access Transitions page.
- New button displays on **Transitions** page. Allows User to create a new Transition.
- **6 Body** displays a list of Transitions that can be viewed or updated.

## Creating a Committee on Preschool Special Education Transition for a Child

Important Note: Even if a child is thought not to be eligible for CPSE, this must be documented in this section of the child's case. Enter "No" in the first field \* Is Child Potentially Eligible for CPSE Services, click save and proceed to create an "Other Transition".

1. Click **My Cases** from the Menu Bar. **My Cases** page displays with a list of Child Cases.

| navigation<br>O Home                                             | My Cases ?        |                 |                                 |                         |                   |  |  |
|------------------------------------------------------------------|-------------------|-----------------|---------------------------------|-------------------------|-------------------|--|--|
| <ul> <li>Inbox</li> <li>My Cases</li> <li>My Calendar</li> </ul> | Case<br>Reference | Primary Client  | Case Status                     | <u>Case Status Date</u> | <u>Start Date</u> |  |  |
| • Search                                                         | 46080             | Kim Speed       | Service Coordinator<br>Assigned | 6/13/2011               | 12/21/2010        |  |  |
| O Registration                                                   | 83984             | Re Referral     | EIO/D Assigned                  | 6/15/2011               | 5/5/2011          |  |  |
|                                                                  | <u>84736</u>      | Alex Parker     | EIO/D Assigned                  | 6/16/2011               | 6/12/2011         |  |  |
|                                                                  | <u>41984</u>      | Park Montague   |                                 |                         | 12/6/2010         |  |  |
|                                                                  | 50432             | Jason Alexander |                                 |                         | 1/25/2011         |  |  |
| recent items                                                     | 56605             | Larry Jackson   | Service Coordinator<br>Assigned | 5/26/2011               | 3/15/2011         |  |  |

2. Click Child <u>Case Reference</u> link number. **Integrated Case Home** page for the Child displays.

| • Home                                               |                        |                       |                  |                 |         |               |  |
|------------------------------------------------------|------------------------|-----------------------|------------------|-----------------|---------|---------------|--|
| • Attachments                                        | Integrated Case Home   | NYEIS Integrated Ca   | se - 41984       |                 |         | ?             |  |
| • Case Participants                                  | Options                |                       |                  |                 |         |               |  |
| • Communications                                     | Options                |                       |                  |                 |         |               |  |
| • Events                                             | Close Case             |                       |                  |                 |         |               |  |
| • Notes                                              | Details                |                       |                  |                 |         |               |  |
| <ul> <li>Assign Evaluator For<br/>MDE</li> </ul>     |                        | Case Re               | ference: 41984   |                 |         |               |  |
| • Child's Completed                                  |                        | Child                 | 's Name: Park M  | <u>lontague</u> |         |               |  |
| Evaluations                                          |                        |                       | Status: Draft    |                 |         |               |  |
| • Eligibility                                        |                        | Child's Latest Refer  | ral Date: 12/6/2 | 2010            |         |               |  |
| • IFSP's                                             |                        | Due Date of Init      | ial IFSP: 1/20/2 | 2011            |         |               |  |
| • Tasks                                              |                        |                       |                  |                 |         |               |  |
| • Transfers                                          | Service Coordination S | ervice Authorizations |                  |                 |         |               |  |
| • Transitions                                        | Case Reference         | Start Date            | 2                | End Date        |         | <u>Status</u> |  |
| Mediations                                           | <u>41985</u>           | 12/6/201              | 0                | 5/23/2011       |         | Closed        |  |
| • Impartial Hearings                                 | Evaluation Sonvice Aut | horizations           |                  |                 |         |               |  |
| • User Roles                                         | Evaluation Service Aut | nonzations            |                  |                 |         |               |  |
| • Status History                                     | Case Reference         | Start Date            |                  | End Date        |         | Status        |  |
| Municipality of Fiscal                               | <u>43780</u>           | 12/20/201             | 0                | 5/23/2011       |         | Closed        |  |
| Responsibility                                       | IFSPs                  |                       |                  |                 |         |               |  |
| <ul> <li>Protected Health<br/>Information</li> </ul> | Case Reference         | IESP Type             | Start Date       | End             | Date    | Status        |  |
| Restrictions                                         | 43781                  | Initial               | 12/22/2010       | 6/3             | 21/2011 | Active        |  |
| • Protected Health<br>Information<br>Authorizations  | Comments               | Inter                 | 12/22/2010       | 072             | .1/2011 | Active        |  |
| • Health Assessments                                 |                        |                       |                  |                 |         |               |  |
| • Case Lifecycle Status                              |                        |                       |                  |                 |         |               |  |

3. Click **Transitions** from the Navigation Bar. **Transitions** page displays.

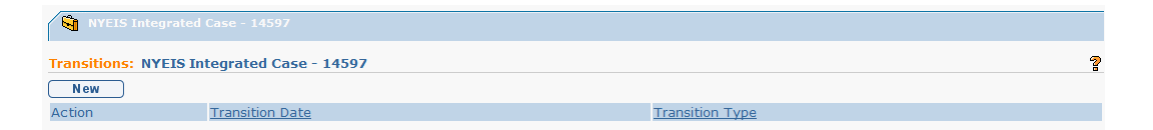

4. Click New button. Select Transition Type page displays.

| Select Transition Type: NYEIS Integrated Case - 23826 |        | 2 |
|-------------------------------------------------------|--------|---|
|                                                       | Cancel |   |
| Transition Options                                    |        |   |
| Select the type of transition to be created           |        | _ |
| Transition to CPSE                                    |        |   |
| Other Transition                                      |        |   |
|                                                       | Cancel |   |

5. Select <u>Transition to CPSE</u> link. Create CPSE Transition page displays with the following sections: Child Details, Potential Eligibility for CPSE Services, Eligibility for CPSE Services and Comments.

| Create CPSE Transition: NYEIS Integrated Case - 23826                                                                                                    |                                                             |            |
|----------------------------------------------------------------------------------------------------|-------------------------------------------------------------|------------|
| Save                                                                                                    | Cancel                                                      |            |
| Child Details                                                                                                    |                                                             |            |
| Child's Name: Abbie Awesome                                                                                                    | Date of Birth:                                              | 5/12/2008  |
| Date Child 1st Potentially Eligible for CPSE:<br>Notification of Potential Eligibility Due to CPSE by:<br>Transition Conference Must be Held by:<br>If NOT CPSE Eligible - Last EI Eligible Date:<br>If CPSE Eligible - Last EI Eligible Date:                                                | 1/2/2011<br>9/2/2010<br>10/1/2010<br>5/11/2011<br>8/31/2011 |            |
| Potential Eligibility for CPSE Services                                                                                                    |                                                             |            |
| *Is child potentially eligible for CPSE services?:                                                                                                    | No                                                          |            |
| The following fields are mandatory if the child is potentially eligible for CPSE services. If the child is not potentially eligible, none of the following fields are allowed to contain data.<br>Did parent opt out of notification of potential eligibility to the school district (CPSE)?: |                                                             |            |
| was notification of child's potential engloin-                                                                                                    | If yes, date notification sent:                             | <b>*</b>   |
| Was a referral made                                                                                                    | to the school district (CPSE)?:                             | *          |
| If yes, enter the date of referral:                                                                                                    |                                                             | <b>(</b> ) |
| Did parent consent to transmit information to CPSE (e                                                                                                    | .g. Evaluations, IFSPs, etc.)?:                             | <b>~</b>   |
| If parent consente                                                                                                    | d, enter the date transmitted:                              |            |
| Did the parent consent or decline an EI transition conference?:                                                                                                    |                                                             | *          |

Navigate from field-to-field using Tab key to enter information. *Fields* requiring data entry are marked with an asterisk. A field can also be required based on logic that will not have an asterisk. Date fields must be formatted as *mm/dd/yyyy format*. Refer to Appendix F for additional information on completing fields.

#### **Important Information**

For additional guidance on the parent choosing to "opt out" of the notification of potential eligibility to the school district, refer to **Appendix L New York State EIP Opt-Out Procedures** for additional information.

If the family initially opts out of notification or declines the transition conference, the service coordinator should indicate in NYEIS that the family opted out and/or declined. If the family changes their mind and decides to pursue transition, then the service coordinator should notify the CPSE and /or convene the transition conference, but not change the original opt out or transition conference specific fields in NYEIS. The remaining fields on the transition page should be updated with appropriate information if the child continues with transition to CPSE. A note should also be made in the comment section of the transition page indicating the family originally opted out or declined the transition conference, but changed their mind later on.

#### **Important Information:**

There is a Transition Services section in the Child's IFSP Home Page which captures information regarding required transition steps and services for the Child and family. This information must be captured as a result of the IFSP meeting(s) in which transition (either to the Committee on Preschool Special Education (CPSE) or to other programs and services) is discussed with the family. When a new IFSP meeting is held, the date of the transition plan discussion should be entered into the fields in NYEIS. Each IFSP should reflect the date on which transition was discussed as part of that IFSP meeting. The dates on previous IFSPs should not be changed or updated. The current date should be entered into the new IFSP for that child.

Enter information on any issues under "IFSP Comments" including all circumstances that explain reasons for delay in timely completion of any transition activity. Comments will not be taken into consideration during the calculation of the indicator, but should be used for documentation purposes.

Transition should be discussed at all IFSP reviews/meetings and documented in the transition section of the IFSP in NYEIS. Additionally, all discussions regarding transition should also be documented in the service coordinator's log notes.

- Once the child's CPSE eligibility has been entered into the Transition record, the User may extend the IFSP. If the child's last EI eligible date is within 60 days of what would have been the end of the existing 6 month IFSP period, the User may continue to extend the existing IFSP by 30 day increments for up to 60 additional days until the child's last eligible date is reached. The IFSP May <u>NOT</u> be extended more than 60 days to reach the child's last eligible date. If the IFSP needs to be extended more than 60 days, an IFSP review must be completed.
- If a child is thought to be potentially eligible for CPSE, but is ultimately determined to be not eligible, this should be documented on both the "Create CPSE Transition" page with all information on the CPSE transition steps completed **AND** on the "Create Other Transition" page with the details of the transition plan.

#### Notes:

• **Transitions** page displays a list of all Transitions in a Child's Case history.

- Transitions can be edited by clicking the **Edit** button from the view page or the <u>Edit</u> link on the **Transitions** page. *Refer to* **Editing Transitions** section for further information.
- To close a Case after a Child has transitioned, Define Refer to Unit 10: Municipal Administration, *Closing an Integrated Case* for further information.
- The Date that a Child is first potentially eligible for CPSE services is displayed on the **Transitions** page. It will be populated based on Child's date of birth.

#### **Creating Transition to Other Program**

Important Note: Even if a child is thought not to be eligible for CPSE, this must be documented as a Transition to CPSE. Enter "No" in the first field \* Is Child Potentially Eligible for CPSE Services, click save and proceed to create an "Other Transition".

- 1. Click **My Cases** from the Menu Bar. **My Cases** page displays with a list of Child Cases.
- Click Child <u>Case Reference</u> link number. *Be sure to select NYEIS Integrated Case for Case Type*. Integrated Case Home page for the Child displays.
- 3. Click **Transitions** from the Navigation Bar. **Transitions** page displays.

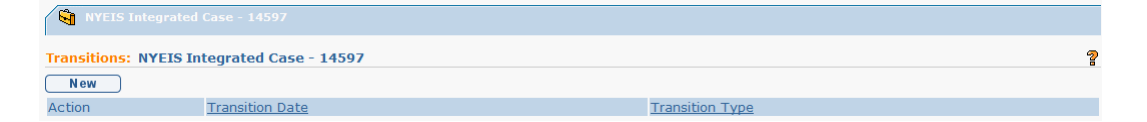

4. Click **New** button. **Select Transition Type** page displays.

| Select Transition Type: NYEIS Integrated Case - : | 3826   | ? |
|---------------------------------------------------|--------|---|
|                                                   | Cancel |   |
| Transition Options                                |        |   |
| Select the type of transition to be created       |        |   |
| Transition to CPSE                                |        |   |
| Other Transition                                  |        |   |
|                                                   | Cancel |   |

 Select <u>Other Transition</u> link. Create Other Transition page displays with the following sections: Child Details, Transition Details, Identify Early Childhood Programs and Support Services needed after Transition and Comments/Discussion related to locating and accessing above services.

| Create Other Transition: NYEIS Integrated Case - 23826                         |                                                                     |  | ?                        |   |  |
|--------------------------------------------------------------------------------|---------------------------------------------------------------------|--|--------------------------|---|--|
| Save Cancel                                                                    |                                                                     |  |                          |   |  |
| Child Details                                                                  |                                                                     |  |                          |   |  |
|                                                                                | Child's Name: Abbie Awesome                                         |  | Date of Birth: 5/12/2008 |   |  |
| Transition Details                                                             |                                                                     |  |                          |   |  |
|                                                                                | *Last Date for EI Services:                                         |  | Ø                        |   |  |
|                                                                                | Date Parent Informed of Last Date for EI Services:                  |  | Ø                        |   |  |
|                                                                                | Transition Plan discussed with Parent?:                             |  | ~                        | • |  |
|                                                                                | If Yes, Please Enter Date Discussed:                                |  | Ø                        |   |  |
| Early Childhood Programs and Support Services needed after Transition?:        |                                                                     |  | ·                        |   |  |
| Identify Early Childhood Programs and Support Services needed after Transition |                                                                     |  |                          |   |  |
| Description                                                                    |                                                                     |  |                          |   |  |
|                                                                                | Headstart                                                           |  |                          |   |  |
| Typically Developing Preschool Program                                         |                                                                     |  |                          |   |  |
|                                                                                | Day Care Center                                                     |  |                          |   |  |
|                                                                                | Service under Private Insurance                                     |  |                          |   |  |
|                                                                                | Office of Mental Retardation and Developmental Disabilities (OMRDD) |  |                          |   |  |
|                                                                                | Office of Mental Health (OMH)                                       |  |                          |   |  |
|                                                                                | Children with Special Health Care Needs (CSHCN)                     |  |                          |   |  |
|                                                                                | Physically Handicapped Childrens Program (PHCP)                     |  |                          |   |  |

- 6. Navigate from field-to-field using **Tab** key to enter information. *Fields* requiring data entry are marked with an asterisk. A field can also be required based on logic that will not have an asterisk. Last Date for EI Services in **Transition Details** section is expected Transition date.
- 7. .3If Child is was not determined eligible for CPSE services, this date must be day before Child's third birthday. Date fields must be formatted as *mm/dd/yyyy* format.

To select *all* options in the **Identify Early Childhood Programs and Support Services needed after Transition** cluster, click checkbox next to <u>Description</u> column heading. To select *individual* options, click the checkbox next to each item.

Type text into field labeled **Name of Early Childhood Programs and Support Services Not Listed** for additional program or service types when **Other (Manually Enter Below)** option is selected.

8. Click **Save** button. **Transitions** page displays a list of Transition information. A task is generated to the EIOD if the Service Coordinator requests the Child's Case to be closed. A *Refer to* **Unit 10: Municipal Administration**, *Closing a Case* for further information.

#### **Important Information**

If a child is thought to be potentially eligible for CPSE, but is ultimately determined to be not eligible this should be documented on both the "Create CPSE Transition" page with all information on the CPSE transition steps completed **AND** on the "Create Other Transition" page with the details of the transition plan.

#### Notes:

- **Transitions** page displays a list of all Transitions in a Child's Case history.
- Transitions can be edited by clicking the **Edit** button from the view page or the <u>Edit</u> link on the **Transitions** page. *Refer to* **Editing Transitions** section for further information.

#### **Editing Transitions**

- 1. Click **My Cases** from the Menu Bar. **My Cases** page displays with a list of Child Cases.
- 2. Click Child <u>Case Reference</u> link number. *Be sure to select NYEIS Integrated Case for Case Type*. Integrated Case Home page for Child displays.
- 3. Click **Transitions** from the Navigation Bar. **Transitions** page displays.

| 🙀 NYEIS Integrated Case - 14597              |                 |                             |  |  |
|----------------------------------------------|-----------------|-----------------------------|--|--|
| Transitions: NYEIS Integrated Case - 14597 ? |                 |                             |  |  |
| New                                          |                 |                             |  |  |
| Action                                       | Transition Date | Transition Type             |  |  |
| View Edit                                    | 3/30/2009       | Transition to Other Program |  |  |

4. Click <u>Edit</u> link under Action column for Transition to change. Modify page displays.

Modify Other Transition: NYEIS Integrated Case - 41984 ? Save Close Child Details Child's Name: Park Montague Date of Birth: 6/1/2010 **Transition Details** ٥ \*Last Date for EI Services: 6/1/2011 Date Parent Informed of Last Date for EI Services: ٥ Transition Plan discussed with Parent?: ~ If Yes, Please Enter Date Discussed: Early Childhood Programs and Support Services needed ~ after Transition?: Identify Early Childhood Programs and Support Services needed after Transition Description Headstart ☑ Typically Developing Preschool Program Day Care Center Service under Private Insurance Office of Mental Retardation and Developmental Disabilities (OMRDD)

- 5. Apply necessary changes.
- 6. Click Save button. Changes are saved. Transitions page displays.